# Лабораторна робота 3 НАЛАГОДЖЕННЯ ТА ДОСЛІДЖЕННЯ ПАРАМЕТРІВ АДРЕСАЦІЇ РОБОЧИХ СТАНЦІЙ ОС WINDOWS

Мета заняття: ознайомитися з основними відомостями стосовно адресації вузлів в IP-мережах; ознайомитися з основними засобами налагодження параметрів адресації мережних адаптерів/інтерфейсів робочих станцій ОС Windows; отримати практичні навички побудови локальної мережі на базі комутатора Ethernet та навички налагодження, керування, моніторингу та діагностування роботи мережних адаптерів/інтерфейсів робочих станцій ОС Windows; дослідити процеси функціонування мережних адаптерів/інтерфейсів робочих станцій та процеси передачі даних у побудованій мережі.

### Теоретичні відомості

## Загальні відомості про адресацію в ІР-мережах

Для здійснення інформаційного обміну між вузлами будь-якої ІР-мережі достатньо застосовувати фізичні (апаратні) та логічні (мережні) адреси. Для зручності роботи користувача також уведені мережні текстові адреси. Для найбільш поширених нині мережних технологій Ethernet, Wi-Fi, BlueTooth як фізичні адреси мережних адаптерів/інтерфейсів застосовуються MAC-адреси, а як логічні адреси – ІР-адреси версій 4 та 6. Прикладами тестових адрес можуть бути текстові імена Windows-вузлів та доменні імена вузлів мережі Internet.

МАС-адреса мережного адаптера/інтерфейсу Ethernet (чи Wi-Fi) призначається виробником на етапі виробництва і постійно зберігається у відповідній мікросхемі пам'яті адаптера/інтерфейсу. Змінити цю адресу можна двома способами: якщо існує можливість перезапису, то із застосуванням спеціального програмного забезпечення, як правило, розробленого виробником; якщо ж такої можливості немає, то за рахунок налагодження параметрів функціонування мережного адаптера/інтерфейсу засобами ОС. Зміна МАС-адреси адаптера/інтерфейсу типово здійснюється адміністратором у ручному режимі. Якщо зміна МАС-адреси здійснювалася засобами ОС, то для ОС Windows зміни зберігаються у реєстрі системи, а для ОС Linux – у відповідних конфігураційних файлах. Налагодження логічної адреси мережного адаптера/інтерфейсу вузла ІР-мережі — це налагодження певного набору параметрів ІРадресації. До цього набору параметрів належать:

– IP-адреса мережного адаптера/інтерфейсу (Network Adapter/ Interface IP-Address);

- маска/префікс мережі/підмережі (Network/Subnet Mask/Prefix);

– IP-адреса основного шлюзу/шлюзу за замовчуванням (Default Gateway IP-Address);

- IP-адреса DNS-сервера (DNS-Server IP-Address);

- IP-адреса WINS-сервера (WINS-Server IP-Address).

Для функціонування вузла у локальній мережі, яка не має підключення до іншої мережі, достатньо зазначати лише перші два параметри. Коли ж виникає потреба забезпечити міжмережний обмін між локальними мережами або підключення до глобальної мережі, необхідно встановлювати ІР-адресу шлюзу за замовчуванням. У більшості сучасних мереж безпосередньо функцію шлюзу за замовчуванням виконує маршрутизатор. Існує можливість встановлення двох і більше ІР-адрес шлюзів за замовчуванням.

Для забезпечення доступу поточного вузла до ресурсів внутрішніх і зовнішніх серверів із використанням символьних доменних імен вузлів необхідно встановити IP-адресу DNS-сервера. У більшості ОС передбачено можливість використання двох IP-адрес DNS-серверів, перший із яких є основним DNS-сервером (Primary, Preferred DNS-Server), а другий – альтернативним/резервним DNS-сервером (Secondary, Alternate DNS-Server). За необхідності може бути налагоджено і більшу кількість IP-адрес альтернативних DNS-серверів. IP-адреса WINS-сервера необхідна ОС Windows для зіставлення NetBIOS-імен комп'ютерів із IP-адресами. Нині служба WINS використовується досить рідко.

Більшість провайдерів послуг підключення до мережі Інтернет забезпечують функціонування окремих власних DNS-серверів (або груп DNS-серверів). Як правило, DNS-сервер провайдера обслуговує його базову мережу та підключені мережі і пристрої клієнтів.

Існує велика кількість організацій, які підтримують функціонування загальнодоступних, публічних DNS-серверів. Перелік найпопулярніших із них наведено у табл. 1. Повний перелік публічних DNS-серверів можна отримати на сайті http://public-dns.info/.

#### Таблиця 1

| Mo          |                       | IP-адреса              | IP-адреса                    |  |
|-------------|-----------------------|------------------------|------------------------------|--|
| JN <u>0</u> | Провайдер             | основного (первинного) | альтернативного (вторинного) |  |
| 3/11        |                       | DNS-cepBepa            | DNS-cepBepa                  |  |
| 1           | Level3 Communications | 209.244.0.3            | 209.244.0.4                  |  |
| 2           | Verisign              | 4.2.2.1                | 4.2.2.2                      |  |
| 3           | Google                | 8.8.8.8                | 8.8.4.4                      |  |
| 4           | DNS.WATCH             | 84.200.69.80           | 84.200.70.40                 |  |
| 5           | Comodo Secure DNS     | 8.26.56.26             | 8.20.247.20                  |  |
| 6           | OpenDNS Home          | 208.67.222.222         | 208.67.220.220               |  |
| 7           | DNS Advantage         | 156.154.70.1           | 156.154.71.1                 |  |
| 8           | Norton ConnectSafe    | 198.153.192.40         | 198.153.194.40               |  |
| 9           | SafeDNS               | 195.46.39.39           | 195.46.39.40                 |  |
| 10          | OpenNIC               | 74.207.247.4           | 64.0.55.201                  |  |
| 11          | Securly               | 184.169.143.224        | 184.169.161.155              |  |
| 12          | SmartViper            | 208.76.50.50           | 208.76.51.51                 |  |
| 13          | Dyn                   | 216.146.35.35          | 216.146.36.36                |  |
| 14          | FreeDNS               | 45.33.97.5             | 37.235.1.177                 |  |
| 15          | Public-Root           | 199.5.157.131          | 208.71.35.137                |  |
| 16          | Alternate DNS         | 198.101.242.72         | 23.253.163.53                |  |
| 17          | Yandex.DNS            | 77.88.8.8              | 77.88.8.1                    |  |
| 18          | UncensoredDNS         | 91.239.100.100         | 89.233.43.71                 |  |
| 19          | censurfridns.dk       | 89.233.43.71           | 89.104.194.142               |  |
| 20          | ScrubIt               | 67.138.54.100          | 207.225.209.66               |  |
| 21          | Quad9                 | 9.9.9.9                | 149.112.112.112              |  |
| 22          | Neustar               | 64.6.64.6              | 64.6.65.6                    |  |
| 23          | Claudflare DNS        | 1.1.1.1                | 1.0.0.1                      |  |
| 24          | CleanBrowsing         | 185.228.168.9          | 185.228.169.9                |  |
| 25          | Alternate DNS         | 76.76.19.19            | 76.223.122.150               |  |
| 26          | AdGuard DNS           | 94.140.14.14           | 94.140.15.15                 |  |
| 27          | Fourth Estate         | 45.77.165.194          | 45.32.36.36                  |  |
| 28          | CenturyLink (Level3)  | 205.171.3.66           | 205.171.202.166              |  |

#### Основні публічні DNS-сервери

Для налагодження параметрів IP-адресації вузла рекомендується встановлювати IP-адреси найближчих DNS-серверів. Як правило, їх перелік надає провайдер. Часто IP-адреса шлюзу за замовчуванням та IP-адреса DNS-сервера збігаються. Це пов'язано з тим, що у багатьох випадках функції шлюзу, DNS-сервера, DHCP-сервера тощо покладаються на один фізичний пристрій – маршрутизатор.

Призначення параметрів IP-адресації може здійснюватися як статично адміністратором, так динамічно з використанням спеціальних технологій та протоколів. Статично параметри призначаються вузлам, які постійно знаходяться у мережі. Це можуть бути як кінцеві вузли (сервери, стаціонарні робочі станції, мережні принтери тощо), так і комунікаційні пристрої (комутатори, маршрутизатори, точки доступу, міжмережні екрани тощо). Динамічно параметри призначаються мобільним вузлам — вузлам, які мігрують між мережами. Як правило, це переносні робочі станції, ноутбуки, планшети, смартфони, IP-телефони тощо. Налагоджені параметри логічної адресації для Windows-системи зберігаються у реєстрі, для Linuxсистеми — у відповідних конфігураційних файлах.

Зазначення мережних текстових імен вузлів та назв робочих груп/доменів для вузлів ОС Windows є обов'язковим і необхідним етапом налагодження, оскільки надалі текстові імена та назви груп застосовуються для службових цілей певними мережними додатками. Зокрема, текстові імена застосовуються для відображення переліків робочих груп мережі, переліку вузлів певної групи і переліку доступних ресурсів певного вузла у Windows-додатку "Сетевое окружение".

Для зазначення мережного текстового імені Windows-комп'ютера у загальному випадку розробником ОС рекомендується використовувати до 15 символів (рекомендуються цифри 0–9, літери аz, A-Z, символ дефіса, хоча можуть застосовуватися й інші символи). Це обмеження пов'язане з особливостями функціонування мережного протоколу NetBIOS, який був основним протоколом для перших мереж на базі ОС Windows. У разі застосування стеку протоколів TCP/IP довжина текстового імені може становити до 63 символів (допускаються й інші символи, окрім крапки). Інші протокольні стеки накладають обмеження – 15 символів. Рекомендації стосовно формування текстових назв робочих груп Windows є аналогічними рекомендаціям стосовно мережних текстових імен.

В ОС Linux текстове ім'я вузла у першу чергу відіграє роль індикатора системи під час використання інтерфейсу командного рядка. Також можливе його застосування для відображення переліку вузлів та переліку доступних ресурсів вузла подібно до ОС Windows. У такому випадку необхідно встановити додатковий програмний засіб мережних комунікацій – пакет SAMBA та застосовувати додаткові програмні засоби для відображення вузлів та їх ресурсів. Призначення текстового імені вузла може здійснюватися як статично, так і динамічно. Типово ця операція виконується статично. Для налагодження параметри текстової адресації Windows-системи зберігаються у реєстрі, для Linux-системи – у відповідних конфігураційних файлах.

## Налагодження параметрів IP-адресації та текстових імен вузлів OC Windows

Розробниками ОС Windows для спрощення налагодження функціонування вузла в мережі введено узагальнене поняття "Мережне підключення", яке об'єднує у собі всі компоненти, що необхідні для забезпечення передавання та приймання трафіка. Мережне підключення містить обов'язкові (базові) та додаткові (сервісні) компоненти. Базові компоненти забезпечують функціонування вузла в одній із ролей – клієнта, однорангового вузла чи сервера. Сервісні компоненти забезпечують обмін службовими повідомленнями.

Базовими компонентами мережного підключення вузла ОС Windows за замовчуванням є:

– драйвер мережного адаптера (Network Adapter Driver);

- міжмережний протокол IP (Internet Protocol);

– служба доступу до файлів і принтерів мереж Microsoft (File and Printer Sharing for Microsoft Networks);

- клієнт для мереж Microsoft (Client for Microsoft Networks).

Додатковими компонентами мережного підключення вузла OC Windows за замовчуванням є:

– планувальник пакетів QoS (QoS Packet Sheduler);

– драйвер в/в "картографа" топології канального рівня (Link-Layer Topology Discovery Mapper I/O Driver);

– "відповідач" виявлення топології канального рівня (Link-Layer Topology Discovery Responder).

За необхідності до мережного підключення можуть входити додаткові служби, клієнти, протоколи та інші сервісні компоненти.

Мережне підключення створюється автоматично після встановлення драйвера відповідного мережного адаптера/інтерфейсу. Можливе створення і видалення підключень у ручному режимі. Відмінності підключень різних мережних технологій є незначними. Перелік та стан створених підключень для вузлів ОС Windows XP та Windows 7/8/10 можна побачити за допомогою додатків "Сетевые подключения" та "Центр управления сетями и общим доступом". Приклади створених мережних підключень для вузла ОС Windows XP (на базі мережного адаптера Ethernet) та вузла ОС Windows 7/8/10 (на базі мережних адаптерів Ethernet, Wi-Fi, Bluetooth) наведені на рис. 1, а та 1, б відповідно.

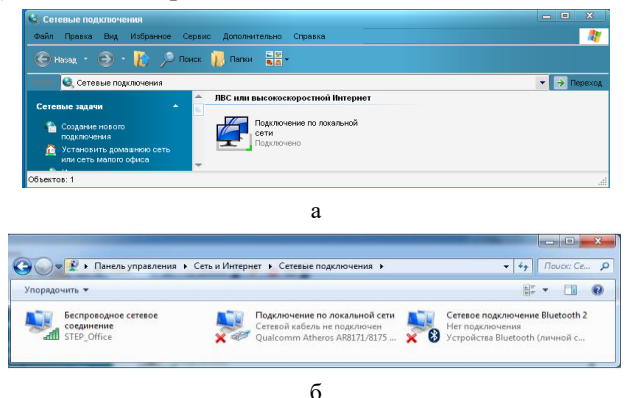

Рис. 1. Мережні підключення ОС Windows: a – Windows XP; б – Windows 7

Після вибору мережного підключення можна отримати інформацію про його стан, зокрема, швидкість, період активності, кількість прийнятих і відправлених повідомлень, параметри адресації підключення. Приклад стану мережного підключення для вузла ОС Windows XP (на базі мережного адаптера Ethernet) наведено на рис. 2. Приклад стану мережного підключення для вузла ОС Windows 7 (на базі мережного адаптера Wi-Fi) наведено на рис. 3.

| Treateparte                 |            |                                                                                                    |           |
|-----------------------------|------------|----------------------------------------------------------------------------------------------------|-----------|
| Подключение                 |            | Состояние подключения                                                                                           |           |
| Состояние:                  | Подключено | 🚝 Тип адреса: Настроен                                                                                          | вручную   |
| Длительность:               | 00:09:54   | IP-agpec: 19                                                                                                    | 5.50.30.1 |
| Скорость:                   | 1.0 Гбит/с | Маска подсети: 255.255                                                                                          | 5.255.128 |
|                             |            | Основной шлюз: 195.5                                                                                            | 50.30.126 |
|                             |            | Подробности                                                                                                    |           |
| чктивность<br>Отправлено —— | — Принято  | Не удается обнаружить ошибки этого<br>подключения. Если подключение<br>отсутствует, нажните кнопку "Исправить". | справить  |
| Пакетов: 56                 | 0          |                                                                                                    |           |
| Свойства Отключить          |            |                                                                                                    |           |
|                             |            |                                                                                                    |           |

Рис. 2. Стан мережного підключення для вузла ОС Windows XP (на базі мережного адаптера Ethernet): а – загальні параметри; б – додаткові параметри

| Интернет                |
|-------------------------|
| Без доступа к Интернету |
| Подключено              |
| STEP_Office             |
| 02:41:07                |
| 180.0 Мбит/с            |
| ألاده                   |
| спроводной сети         |
|                         |
| Принято —               |
| 85 414 915              |
| ть Диа <u>г</u> ностика |
| <u>З</u> акрыть         |
|                         |

Рис. 2.3. Стан мережного підключення для вузла ОС Windows 7 (на базі мережного адаптера Wi-FI) Складові мережних підключень для ОС Windows XP та Windows 7 (на базі мережних адаптерів Ethernet) за умови встановлення компонентів за замовчуванням наведені на рис. 4, а та 4, б відповідно.

Для налагодження або зміни параметрів IP-адресації мережного підключення необхідно обрати компонент — міжмережний протокол IP. Приклад статично встановлених основних параметрів IP-адресації версії 4 (IPадреса вузла, маска, IP-адреса основного шлюзу, дві IP-адреси DNS-серверів) для мережного

підключення вузла OC Windows XP наведено на рис. 5, а. На рис. 5, б, в, г наведено засоби для встановлення додаткових параметрів IPадресації. Для вузла OC Windows 7 зазначені параметри встановлюються аналогічно.

| 🔒 Подключение по локальной сели свойства 🕴 🗴                                                                                                    | 🔋 Подключение по локальной сети - свойства                                                                                                    |
|----------------------------------------------------------------------------------------------------|----------------------------------------------------------------------------------------------------|
| Общие Дополнительно                                                                                                    | Сеть Доступ                                                                                                    |
| Подключение через:<br>АМD PCNET Family Ethernet Adapte<br>Компоненты, используемые этим подключением:<br>Компоненты, используемые этим подключением:<br>Компоненты, используемые этим подключением:<br>Служба доступа к файлам и принтерам сетей Міск<br>Служба доступа к файлам и принтерам сетей Міск<br>Служба доступа к файлам и принтерам сетей Міск<br>Служба доступа к файлами и принтерам сетей Міск<br>Служба доступа к файлами и принтерам сетей Міск<br>Служба доступа к файлами принтерам сетей Міск<br>Свойства<br>Описание<br>Созволяет данному компьютеру получать доступ к<br>ресурсам в сети Міскозой. | Подключение через:<br>Qualcomm Atheros AR8171/8175 PCI-E Gigabit Elhemet (<br><u>Hастроить</u><br>Omevenhale компоненты используются этим подключением:<br>Market zina cortex Microsoft<br>Different zina cortex Microsoft<br>Chrycka pactyna k файлам и принтерам сетей Micro<br>Chrycka pactyna k файлам и принтерам сетей Micro<br>Chryska pactyna k файлам и принтерам сетей Micro<br>Chryska pactyna k файлам и принтерам сетей Micro<br>Chryska pactyna k файлам и принтерам сетей Micro<br>Chryska pactyna k файлам и принтерам сетей Micro<br>Chryska pactyna k файлам и принтерам сетей Micro<br>Chryska pactyna k файлам и принтерам сетей Micro<br>Chryska pactyna k файлами и принтерам сетей Micro<br>Chryska pactyna k файлами и принтерам сетей Micro<br>Chryska pactyna k файлами и принтерам сетей Micro<br>Chryska pactyna k файлами и принтерами и принтерами и принт |
| <ul> <li>Дри подключенки вывести значок в области уведомлений</li> <li>Уведомдять при ограниченном или отсутствующем<br/>подключенки</li> </ul>                                                                                                    | Позволяет данному компьютеру получать доступ к<br>ресурсам в сети Microsoft.                                                                                                    |
| ОК Отмена                                                                                                    | ОК Отмена                                                                                                    |
| a                                                                                                    | б                                                                                                    |

Рис. 4. Мережні підключення вузлів ОС Windows: a – Windows XP; б – Windows 7

| щие<br>Іараметры IP могит назначать              | CO JETOMATUNECKU, ECOLI CETI-                                                      | IP-agpeca                                  | чъ Параметры                     |
|--------------------------------------------------|------------------------------------------------------------------------------------|--------------------------------------------|----------------------------------|
| араметры получить у сетевого а                   | оя автоматически, если сели сели<br>в Противном случае параметры<br>дминистратора. | IР-адрес<br>195.50.30.1                    | Маска подсети<br>255.255.255.128 |
| Получить IP-адрес автомал                        | ически                                                                             |                                            |                                  |
| <ul> <li>Использовать следующий</li> </ul>       | IP-agpec:                                                                          | Def                                        | авиль Измениль Чаз               |
| IP-agpec:                                        | 195.50.30.1                                                                        | Add                                        |                                  |
| Маска подсети:                                   | 255 . 255 . 255 . 128                                                              | Основные шлюзы:                            |                                  |
| กิดแอกแอน้ แสดด:                                 | 195 50 20 120                                                                      | Шлюз                                       | Метрика                          |
| Получить адрес DNS-серве<br>Основнаять сведиющие | ера автоматически<br>апреса DNS-серверов:                                          |                                            | (au                              |
| Предпонитаемый DNS-селее                         |                                                                                    | 400                                        | авить Изменить Эдо               |
| Альтернативный DNS-сервер                        | x 8.8.4.4                                                                          | Автоматическое назв<br>Метрика интерфейса: | начение метрики                  |
|                                                  | Дополнительно                                                                      |                                            |                                  |
|                                                  |                                                                                    | L                                          |                                  |

а

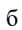

?

ОК Отмена

| Дополнительные параметры ТСРЛР ? ×                                                                                 | Дополнительные параметры TCP/IP ? 🗙                                                                                                    |
|----------------------------------------------------------------------------------------------------|----------------------------------------------------------------------------------------------------|
| Параметры IP DNS WINS Параметры                                                                                    | Параметры IP DNS WINS Параметры                                                                                                    |
| Адреса DNS-серверов, в порядке использования:                                                                      | WINS-адреса, в порядке использования:                                                                                                    |
| 8.8.8<br>8.8.4.4                                                                                                   | t                                                                                                    |
| 1 I                                                                                                    | 1                                                                                                    |
| Добавить Изменить Удалить                                                                                          | Добавить Изменять Удалять                                                                                                    |
| Следующие три параметра применяются для всех подключений,<br>использующих TCP/IP. Для разрешения неизвестных имен: | Использование просмотра LMHOSTS влияет на все подключения,<br>использионние TCP/IP                                                                                                    |
| Дописывать основной UNS-суффикс и суффикс подключения Пописывать оодительские суффиксы осн. DNS-суффикса           | Включить просмотр LMHOSTS     Импорт LMHOSTS                                                                                                    |
| Пописывать следиющие DNS-сиффиксы (по порядки):                                                                    |                                                                                                    |
|                                                                                                    | Параметры NetBIOS                                                                                                    |
| t                                                                                                    | По умолчанию:                                                                                                    |
|                                                                                                    | Использовать параметры NelBIOS, полученные с<br>DHCP-сервера. Если используется статический IP-адрес,<br>или DHCP-сервер не указывает параметры NelBIOS, то<br>вк почить NelBIOS по TCP/IP |
| Добавить Изменить Удалить                                                                                          | BK BOSHTE NetBIOS VEDEX TCP/IP                                                                                                    |
| DNS-суффикс подключения:                                                                                           | Отключить NetBIOS через TCP/IP                                                                                                    |
| Зарегистрировать адреса этого подключения в DNS                                                                    |                                                                                                    |
| Писпользовать DNS-суффикс подключения при регистрации в DNS                                                        |                                                                                                    |
| ОК Отмена                                                                                                    | ОК Отмена                                                                                                    |
| P                                                                                                    | <br>                                                                                                    |

Рис. 5. Встановлені параметри IP-адресації вузла ОС Windows XP: а-основні параметри IP-адресації; б-параметри IP-адресації додаткових IP-адрес та пилюзів;

в-параметри IP-адресації додаткових DNS-серверів; г-параметри IP-адресації WINS-серверів Параметри іменування Windows-вузла (текстове ім'я та назву

робочої групи/домену) можна вивести або змінити за допомогою вбудованого додатка "Система". Приклад такого додатка для вузла OC Windows XP наведено на рис. 6. Для OC Windows 7 він виглядає аналогічно.

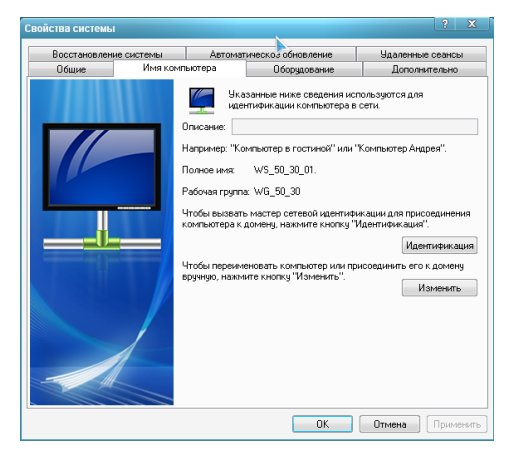

Рис. 6. Встановлені параметри іменування вузла ОС Windows XP

В ОС Windows існує можливість діагностики параметрів іменування вузла та параметрів адресації мережних адаптерів/інтерфейсів за допомогою відповідних мережних команд. Основними командами є команди **hostname**, **ipconfig**. Як додаткові команди можна застосовувати команди **getmac** та **systeminfo**. Для перевірки зв'язку між вузлами IP-мережі застосовується команда **ping**.

Команда hostname призначена лише для виведення текстового імені вузла. Основним призначенням команди **ipconfig** є діагностика стану мережних адаптерів та діагностика налагоджених параметрів ІР-адресації мережних адаптерів/інтерфейсів вузла. За рахунок застосування різних ключів (параметрів) ця команда може застосовуватися і для керування процесом отримання, оновлення та вивільнення IP-адрес за умови динамічного їх призначення. Також команда ipconfig застосовується з метою перегляду та керування DNS-кешем пристрою. Команда getmac дає змогу визначити МАСадреси та список мережних протоколів, пов'язаних із кожною адресою мережних адаптерів як локального вузла, так і інших вузлів локальної мережі. Команда systeminfo виводить повну інформацію про поточний вузол, зокрема і параметри ІР-адресації мережних адаптерів/інтерфейсів. Детальну інформацію стосовно ключів зазначених вище команд можна отримати через довідку командного рядка або у загальній довідковій системі OC Windows.

# Модельний приклад налагодження функціонування вузлів OC Windows локальної комп'ютерної мережі

Розглянемо специфіку налагодження вузлів (робочих станцій) ОС Windows для локальної комп'ютерної мережі, схему якої наведено на рис. 7.

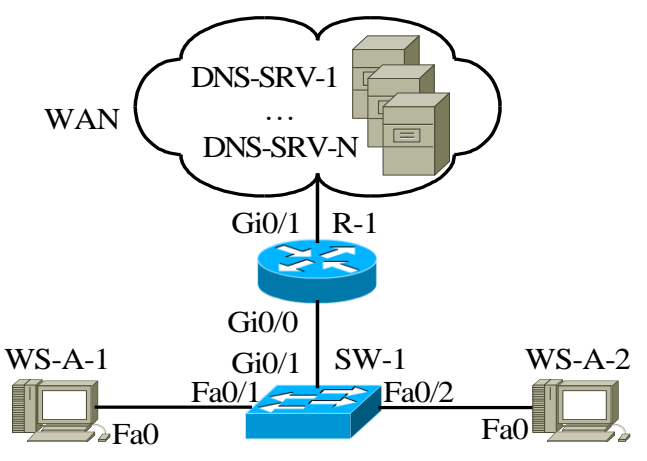

Рис. 7. Приклад мережі

Під час побудови даної мережі для з'єднання пристроїв використано дані табл. 2. Для налагодження параметрів адресації вузлів та комунікаційних пристроїв мережі використано дані табл. 3.

Таблиця 2

| Пристрій              | Інтерфейс     | Підключення<br>до пристрою | Підключення<br>до інтерфейсу |
|-----------------------|---------------|----------------------------|------------------------------|
| Monuntation P 1       | Gi0/1         | WAN                        | WAN Interface                |
| маршрутизатор к-т     | Gi0/0         | Комутатор SW-1             | Gi0/1                        |
|                       | Fa0/1         | Робоча станція WS-A-1      | Fa0                          |
| Комутатор SW-1        | Fa0/2         | Робоча станція WS-A-2      | Fa0                          |
|                       | Gi0/1         | Маршрутизатор R-1          | Gi0/0                        |
| WAN                   | WAN Interface | Маршрутизатор R-1          | Gi0/1                        |
| Робоча станція WS-A-1 | Fa0           | Volumeron SW 1             | Fa0/1                        |
| Робоча станція WS-A-2 | Fa0           | Komytatop Sw-1             | Fa0/2                        |

Параметри інтерфейсів пристроїв для прикладу

Параметри адресації мережі для прикладу

| Мережа/<br>Пристрій | Інтерфейс/Мережний адаптер/Шлюз | МАС-адреса        | IP-адреса    | Маска         | Пре<br>фікс |
|---------------------|---------------------------------|-------------------|--------------|---------------|-------------|
| Мережа А            | _                               | -                 | 195.10.1.0   | 255.255.255.0 | /24         |
| Маршрутиза-         | GigabitEthernet 0/1             | ×                 | ×            | ×             | ×           |
| тор R-1             | GigabitEthernet 0/0             | 00-D0-B1-E1-14-11 | 195.10.1.254 | 255.255.255.0 | /24         |
| Комутатор           | Інтерфейс Vlan 1                | 00-D0-BA-E4-0D-9B | 195.10.1.252 | 255.255.255.0 | /24         |
| SW-1                | Шлюз за замовчуванням           | -                 | 195.10.1.254 | —             |             |
|                     | Мережний адаптер                | 00-60-5C-16-8B-30 | 195.10.1.1   | 255.255.255.0 | /24         |
| Робоча станція      | Шлюз за замовчуванням           | -                 | 195.10.1.254 | —             |             |
| WS-A-1              | Основний DNS-сервер             | -                 | 195.10.1.254 | _             | _           |
| (Windows XP)        | Альтернат. DNS-сервер 1         | -                 | 8.8.8.8      |               | _           |
|                     | Альтернат. DNS-сервер 2         | -                 | 8.8.4.4      | -             | -           |
|                     | Мережний адаптер                | 00-10-43-2C-BD-BB | 195.10.1.2   | 255.255.255.0 | /24         |
| Робоча станція      | Шлюз за замовчуванням           | -                 | 195.10.1.254 | -             | -           |
| WS-A-2              | Основний DNS-сервер             | -                 | 195.10.1.254 | _             | _           |
| (Windows 7)         | Альтернат. DNS-сервер 1         | -                 | 8.8.8.8      |               | _           |
|                     | Альтернат. DNS-сервер 2         | _                 | 8.8.4.4      | _             | _           |

Сценарій налагодження MAC-адреси робочої станції WS-A-1 (OC Windows XP) наведений нижче.

1. Через "Панель управления" запустити на виконання додаток "Система".

2. На вкладці "Оборудование" натиснути кнопку "Диспетчер устройств".

3. У групі пристроїв "Сетевые платы" обрати відповідний мережний адаптер (наприклад, AMD PCNET Family Ethernet Adapter (PCI)).

4. Для обраного адаптера перейти на вкладку "Дополнительно".

5. Серед переліку властивостей адаптера обрати властивість "Сетевой адрес" та ввести МАС-адресу у відповідне поле (байти МАС-адреси зазначаються підряд, без відокремлювальних знаків).

6. Активувати налагоджені параметри.

Сценарій налагодження параметрів IP-адресації (IP-адреси, маски, IP-адреси основного шлюзу, IP-адрес DNS-серверів) робочої станції WS-A-1 (OC Windows XP) наведено нижче.

1. Через "Панель управления" запустити на виконання додаток "Сетевые подключения".

2. Серед переліку наявних мережних підключень обрати необхідне підключення.

3. Для обраного мережного підключення натиснути кнопку "Свойства" для виведення переліку його компонентів.

4. Обрати компонент "Протокол Интернета (TCP/IP)" та натиснути кнопку "Свойства".

5. Ввести у відповідні поля параметри ІР-адресації (ІР-адресу, маску, ІР-адресу основного шлюзу, ІР-адреси основного та додаткового DNS-серверів).

6. Натиснути кнопку "Дополнительно" та за допомогою відповідних засобів увести додаткові параметри ІР-адресації.

7. Активувати налагоджені параметри.

Сценарій налагодження МАС-адреси робочої станції WS-A-2 (OC Windows 7) аналогічний сценарію для робочої станції WS-A-1 (OC Windows XP).

Сценарій налагодження параметрів IP-адресації (IP-адреси, маски, IP-адреси основного шлюзу, IP-адрес DNS-серверів) робочої станції WS-A-2 (OC Windows 7) наведено нижче.

1. Через "Панель управления" запустити на виконання додаток "Центр управления сетями и общим доступом".

2. Для виведення переліку наявних мережних підключень обрати вкладку "Изменение параметров адаптера".

3. Серед переліку наявних мережних підключень обрати необхідне підключення.

4. Для обраного мережного підключення натиснути кнопку "Свойства" для виведення переліку його компонентів.

5. Обрати компонент "Протокол Интернета версии 4 (TCP/IPv4)" та натиснути кнопку "Свойства".

6. Ввести у відповідні поля параметри ІР-адресації (ІР-адресу, маску, ІР-адресу основного шлюзу, ІР-адреси основного та додаткового DNS-серверів).

7. Натиснути кнопку "Дополнительно" та за допомогою відповідних засобів увести додаткові параметри ІР-адресації.

8. Активувати налагоджені параметри.

Сценарії налагодження параметрів IP-адресації комутатора та маршрутизатора мережі у модельному прикладі не розглядаються.

# Результати виконання команд моніторингу та діагностування параметрів адресації та зв'язку для розглянутого прикладу

З метою перегляду інформації про налагоджені параметри іменування та параметри адресації мережних адаптерів/інтерфейсів вузлів мережі для розглянутого прикладу використано команди ОС Windows **hostname**, **ipconfig**. Для перевірки зв'язку між вузлами використано команду **ping**. Результати роботи цих команд для робочих станцій WS-A-1 – WS-A-2 наведено відповідно на рис. 8 – 14.

```
C:\>hostname
WS-A-1
```

C:\>

Рис. 8. Результат виконання команди hostname на робочій станції WS-A-1

```
C:\>ipconfig
```

Настройка протокола IP для Windows

Подключение по локальной сети - Ethernet адаптер:

DNS-суффикс этого подключения . . : IP- адрес . . . . . . . . . : 195.10.1.1 Маска подсети . . . . . . . : 255.255.255.0 Основной шлюз . . . . . . . : 195.10.1.254

C:\>

Рис. 9. Результат виконання команди ipconfig на робочій станції WS-A-1

C:\>ipconfig /all

Настройка протокола IP для Windows

Имя компьтера . . . . . . . . : WS-A-1 Основной DNS-суффикс . . . . . : Тип узла. . . . . . . . : неизвестный IP-маршрутизация включена . . : нет WINS-прокси включен . . . . : нет Подключение по локальной сети - Ethernet адаптер: DNS-суффикс этого подключения . : Oписание . . . . . . . : AMD PCNET Family Ethernet Adapter (PCI) Физический адрес. . . . . : 00-60-5C-16-8B-30 DHCP включен. . . . . . . : да Автонастройка включена . . . . : да IP- адрес . . . . . . : 195.10.1.1 Macka подсети . . . . . . : 255.255.0 Oсновной шлюз . . . . . : 195.10.1.254 DNS-серверы . . . . . : 195.10.1.254 8.8.8.8

C:\>

Рис. 10. Результат виконання команди ipconfig /all на робочій станції WS-A-1

C:\>hostname WS-A-2

#### Рис. 11. Результат виконання команди hostname на робочій станції WS-A-2

C:\>ipconfig /all

```
Настройка протокола IP для Windows
     Основной DNS-суффикс . . . . . :
     Тип узла. . . . . . . . . . . . . . Гибридный
     IP-маршрутизация включена . . . : Нет
     WINS-прокси включен . . . . . . . . Нет
Ethernet адаптер Подключение по локальной сети:
     DNS-суффикс подключения . . . . :
     Описание . . . . . . . . . . . . . . . . . AMD PCNET Family Ethernet Adapter (PCI)
     Автонастройка включена . . . . : Да
     IPv4-адрес. . . . . . . . . . . . : 195.10.1.2<Основной>
     Основной шлюз . . . . . . . . . : 195.10.1.254
     8.8.8.8
                              8.8.4.4
     NetBIOS wepes TCP/IP
                            : включен
```

```
C:\>
```

Рис. 12. Результат виконання команди ipconfig /all на робочій станції WS-A-2

```
C:\>ping 195.10.1.2
Обмен пакетами с 195.10.1.2 по 32 байт:
Ответ от 195.10.1.2: число байт=32 время 1мс TTL=125
Ответ от 195.10.1.2: число байт=32 время 1мс TTL=125
Ответ от 195.10.1.2: число байт=32 время 1мс TTL=125
Ответ от 195.10.1.2: число байт=32 время 1мс TTL=125
Статистика Ping для 195.10.1.2:
Пакетов: отправлено = 4, получено = 4, потеряно = 0 <0% потерь>,
Приблизительное время приема-передачи в мс:
Минимальное = 1 мсек, Максимальное 1 мсек, Среднее = 1 мсек
```

C:\>

Рис. 13. Результат успішної перевірки зв'язку між робочою станцією WS-A-1 (OC Windows XP) та робочою станцією WS-A-2 (OC Windows 7)

```
C:\>ping 195.10.1.254
Обмен пакетами с 195.10.1.254 по 32 байт:
Превышен интервал ожидания для запроса
16
```

C:\>

```
Превышен интервал ожидания для запроса
Превышен интервал ожидания для запроса
Превышен интервал ожидания для запроса
Статистика Ping для 195.10.1.254:
Пакетов: отправлено = 4, получено = 0, потеряно = 4 <110% потерь>,
```

 $\texttt{C:} \setminus >$ 

Рис. 14. Результат неуспішної перевірки зв'язку між робочою станцією WS-A-1 (OC Windows XP) та шлюзом за замовчуванням (відімкненим інтерфейсом GigabitEthernet 0/0 маршрутизатора R-1)

В ОС Windows після запуску команда **ping** здійснює чотири спроби перевірки зв'язку і завершує процес автоматично.

## Завдання на лабораторну роботу

1. У середовищі програмного емулятора створити проект локальної комп'ютерної мережі (рис. 15), яка складається не менше ніж із чотирьох вузлів (робочих станцій) ОС Windows. Для вибору ОС вузла скористатися даними табл. 4. Для побудованої мережі заповнити описову таблицю, яка аналогічна табл. 2.

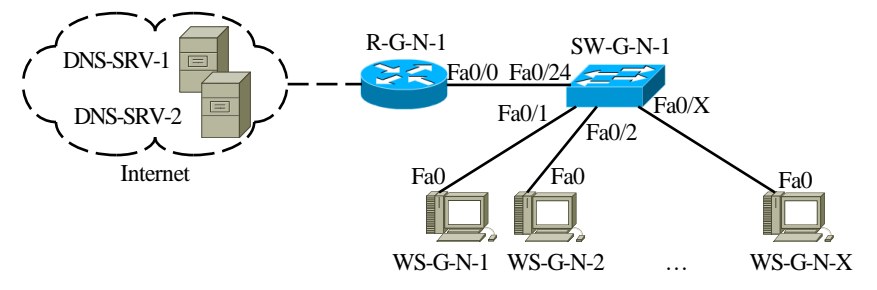

Рис. 15. Проект мережі

Таблиця 4

Операційні системи вузлів (робочих станцій) локальної комп'ютерної мережі

| №<br>варіанта | WS-G-N-01 | WS-G-N-02 | WS-G-N-03 | WS-G-N-04 | №<br>варіанта | WS-G-N01 | WS-G-N-02 | WS-G-N-03 | WS-G-N-04 |
|---------------|-----------|-----------|-----------|-----------|---------------|----------|-----------|-----------|-----------|
| 1             | WXP       | WXP       | W7        | W10       | 16            | W10      | WXP       | WXP       | W7        |
| 2             | WXP       | WXP       | W10       | W7        | 17            | W7       | W10       | WXP       | WXP       |
| 3             | W7        | WXP       | WXP       | W10       | 18            | W10      | W7        | WXP       | WXP       |
| 4             | W10       | WXP       | WXP       | W7        | 19            | WXP      | W7        | WXP       | W10       |
| 5             | W7        | W10       | WXP       | WXP       | 20            | WXP      | W10       | WXP       | W7        |
| 6             | W10       | W7        | WXP       | WXP       | 21            | W7       | WXP       | W10       | WXP       |
| 7             | WXP       | W7        | WXP       | W10       | 22            | W10      | WXP       | W7        | WXP       |
| 8             | WXP       | W10       | WXP       | W7        | 23            | WXP      | W7        | W10       | WXP       |
| 9             | W7        | WXP       | W10       | WXP       | 24            | WXP      | W10       | W7        | WXP       |
| 10            | W10       | WXP       | W7        | WXP       | 25            | WXP      | WXP       | W7        | W10       |
| 11            | WXP       | W7        | W10       | WXP       | 26            | WXP      | WXP       | W10       | W7        |
| 12            | WXP       | W10       | W7        | WXP       | 27            | W7       | WXP       | WXP       | W10       |
| 13            | WXP       | WXP       | W7        | W10       | 28            | W10      | WXP       | WXP       | W7        |
| 14            | WXP       | WXP       | W10       | W7        | 29            | W7       | W10       | WXP       | WXP       |
| 15            | W7        | WXP       | WXP       | W10       | 30            | W10      | W7        | WXP       | WXP       |

Примітка: WXP – OC Windows XP; W7 – OC Windows 7; W10 – Windows 10

2. Розробити схему адресації пристроїв (як кінцевих, так і проміжних вузлів) мережі. Для цього скористатися даними табл. 5, 6. Під час розрахунку враховувати, що комутатору та інтерфейсу маршрутизатора мережі також виділяється по одній ІР-адресі. Маску/префікс мережі визначити з урахуванням необхідності економії адрес. Результати навести у вигляді таблиці, яка аналогічна табл. 3.

Таблиця 5

| №<br>варіанта | IP-адреса<br>мережі | Кількість<br>робочих станцій<br>у мережі | №<br>варіанта | IP-адреса<br>мережі | Кількість<br>робочих станцій<br>у мережі |
|---------------|---------------------|------------------------------------------|---------------|---------------------|------------------------------------------|
| 1             | 191.G.N.0           | 9                                        | 16            | 206.G.N.0           | 10                                       |
| 2             | 192.G.N.0           | 8                                        | 17            | 207.G.N.0           | 35                                       |
| 3             | 193.G.N.0           | 12                                       | 18            | 208.G.N.0           | 11                                       |
| 4             | 194.G.N.0           | 16                                       | 19            | 209.G.N.0           | 15                                       |
| 5             | 195.G.N.0           | 20                                       | 20            | 210.G.N.0           | 19                                       |
| 6             | 196.G.N.0           | 24                                       | 21            | 211.G.N.0           | 23                                       |
| 7             | 197.G.N.0           | 28                                       | 22            | 212.G.N.0           | 27                                       |
| 8             | 198.G.N.0           | 32                                       | 23            | 213.G.N.0           | 31                                       |
| 9             | 199.G.N.0           | 36                                       | 24            | 214.G.N.0           | 39                                       |
| 10            | 200.G.N.0           | 40                                       | 25            | 215.G.N.0           | 47                                       |
| 11            | 201.G.N.0           | 48                                       | 26            | 216.G.N.0           | 55                                       |
| 12            | 202.G.N.0           | 56                                       | 27            | 217.G.N.0           | 63                                       |
| 13            | 203.G.N.0           | 64                                       | 28            | 218.G.N.0           | 71                                       |
| 14            | 204.G.N.0           | 72                                       | 29            | 219.G.N.0           | 78                                       |
| 15            | 205.G.N.0           | 80                                       | 30            | 220.G.N.0           | 87                                       |

#### Параметри для розрахунку п. 2

3. Провести налагодження параметрів іменування та IP-адресації мережних адаптерів/інтерфейсів робочих станцій мережі згідно з даними п. 2. з використанням засобів графічного інтерфейсу.

4. Перевірити можливість інформаційного обміну між робочими станціями мережі. У разі виявлення проблем зв'язку знайти та усунути їх причини.

Таблиця 6

| TT •    |                | •          | ••• •           |
|---------|----------------|------------|-----------------|
| Ланілля | визнячення     | параметрів | алресани мережі |
| A       | billonia remin | mapamerpie | aprovadu moponu |

| N₂   | ІР-адреса шлюзу за замовчуванням, | IP-адреса             | IP-адреса             |
|------|-----------------------------------|-----------------------|-----------------------|
| варі | IP-адреса основного               | альтернативного       | альтернативного       |
| анта | DNS-cepBepa                       | DNS-cepBepa 1         | DNS-сервера 2         |
| 1    | Перша IP-адреса діапазону         | Level3 Communications | Level3 Communications |
| 2    | Остання IP-адреса діапазону       | Google                | Google                |
| 3    | Перша IP-адреса діапазону         | OpenDNS Home          | OpenDNS Home          |
| 4    | Остання IP-адреса діапазону       | Securly               | Securly               |
| 5    | Перша IP-адреса діапазону         | Comodo Secure DNS     | Comodo Secure DNS     |
| 6    | Остання IP-адреса діапазону       | DNS Advantage         | DNS Advantage         |
| 7    | Перша IP-адреса діапазону         | Norton ConnectSafe    | Norton ConnectSafe    |
| 8    | Остання IP-адреса діапазону       | SafeDNS               | SafeDNS               |
| 9    | Перша IP-адреса діапазону         | OpenNIC               | OpenNIC               |
| 10   | Остання IP-адреса діапазону       | Public-Root           | Public-Root           |
| 11   | Перша IP-адреса діапазону         | Level3 Com-ns         | Level3 Com-ns         |
| 12   | Остання IP-адреса діапазону       | Google                | Google                |
| 13   | Перша IP-адреса діапазону         | OpenDNS Home          | OpenDNS Home          |
| 14   | Остання ІР-адреса діапазону       | Securly               | Securly               |
| 15   | Перша IP-адреса діапазону         | Comodo Secure DNS     | Comodo Secure DNS     |
| 16   | Остання IP-адреса діапазону       | DNS Advantage         | DNS Advantage         |
| 17   | Перша IP-адреса діапазону         | Norton ConnectSafe    | Norton ConnectSafe    |
| 18   | Остання IP-адреса діапазону       | SafeDNS               | SafeDNS               |
| 19   | Перша IP-адреса діапазону         | OpenNIC               | OpenNIC               |
| 20   | Остання IP-адреса діапазону       | Public-Root           | Public-Root           |
| 21   | Перша IP-адреса діапазону         | Level3 Com-ns         | Level3 Com-ns         |
| 22   | Остання IP-адреса діапазону       | Google                | Google                |
| 23   | Перша IP-адреса діапазону         | OpenDNS Home          | OpenDNS Home          |
| 24   | Остання IP-адреса діапазону       | Securly               | Securly               |
| 25   | Перша IP-адреса діапазону         | Comodo Secure DNS     | Comodo Secure DNS     |
| 26   | Остання ІР-адреса діапазону       | DNS Advantage         | DNS Advantage         |
| 27   | Перша IP-адреса діапазону         | Norton ConnectSafe    | Norton ConnectSafe    |
| 28   | Остання ІР-адреса діапазону       | SafeDNS               | SafeDNS               |
| 29   | Перша IP-адреса діапазону         | OpenNIC               | OpenNIC               |
| 30   | Остання IP-адреса діапазону       | Public-Root           | Public-Root           |

# Контрольні питання

1. Які адреси достатньо застосовувати для здійснення інформаційного обміну між вузлами будь-якої ІР-мережі?

- 2. Які адреси було введено для зручності роботи користувача?
- 3. Наведіть приклади текстових адрес.
- 4. Наведіть перелік основних публічних DNS-серверів.
- 5. Особливості призначення ІР-адрес DNS-серверів.
- 6. Наведіть перелік параметрів IP-адресації вузла.
- 7. Поняття "мережне підключення" ОС Windows.
- 8. Яким чином створюється мережне підключення в ОС Windows?
- 9. Основні складові "мережного підключення" ОС Windows та їх призначення.

10. Додаткові компоненти мережного підключення вузла ОС Windows за замовчуванням.

11. Особливості налагодження MAC-адрес мережних адаптерів/інтерфейсів OC Windows.

12. Особливості налагодження текстових імен вузлів ОС Windows.

13. Наведіть перелік та поясніть призначення графічних засобів діагностики роботи мережних адаптерів/інтерфейсів ОС Windows.

14. Призначення команд hostname та ipconfig в OC Windows?

15. Призначення команд getmac та systeminfo в OC Windows?